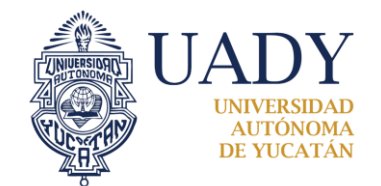

*"Luz, Ciencia y Verdad"* BOLSA DE TRABAJO

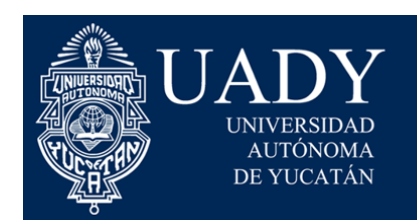

*"Luz, Ciencia y Verdad"* BOLSA DE TRABAJO

# Sistema de Bolsa de Trabajo UADY

# Manual de Usuario (CANDIDATOS)

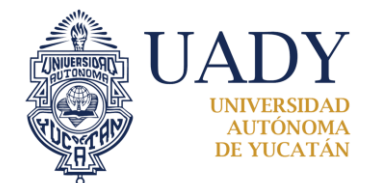

"Luz, Ciencia y Verdad" BOLSA DE TRABAJO

# Contenido

| 1. INICIAR SESIÓN            | 3  |
|------------------------------|----|
| 2. REGISTRO DE CANDIDATOS    | 4  |
| 3. CUENTA ACTIVADA           | 5  |
| 3.1 FOTO DE PERFIL           | 6  |
| 3.2 CURRICULUM VITAE         | 6  |
| 3.3 Experiencia laboral      | 6  |
| 3.4 Formación académica      | 7  |
| 3.5 Cursos                   | 9  |
| 3.6 Certificaciones          | 9  |
| 3.7 Idiomas                  | 10 |
| 3.8 Aptitudes                | 10 |
| 4. ACTIVIDADES DEL CANDIDATO | 11 |
| 5. MIS OPORTUNIDADES         | 12 |
| 6. MIS POSTULACIONES         | 13 |
| 7. BUSCAR VACANTES           | 14 |
| 8. MENSAJES                  | 15 |
| 9. OCULTAR CV                | 16 |

"Luz, Ciencia y Verdad"

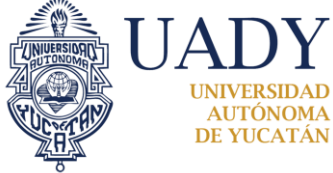

#### **BOLSA DE TRABAJO**

## **1. INICIAR SESIÓN**

El Candidato tendrá un solo usuario/login y una sola contraseña/password, para iniciar sesión deberá dirigirse al botón iniciar sesión que se encuentra en la parte superior de lado derecho, hacer clic y en unos segundos nos aparecerá una pantalla como la que observamos en la *figura.1.0*, ingresamos nuestro usuario y contraseña (si contamos con ella), y en breves minutos ingresamos a nuestra cuenta.

| UADY<br>UNVERSIDAD<br>AUTONOMA<br>DE VICATAN<br>BOLSA DE TRABAJO |                                                                                                    |                                                                                 | ♠ Inicio | L Candidatos | Empleador                                  | Contacto                                                |
|------------------------------------------------------------------|----------------------------------------------------------------------------------------------------|---------------------------------------------------------------------------------|----------|--------------|--------------------------------------------|---------------------------------------------------------|
|                                                                  | Iniciar sesió<br>Por favor, introduzca su usuari<br>Nombre de Usuario<br>Nombre de Usuario no puede | n<br>o y contraseña para iniciar sesión:<br>p. ej. benito.perez<br>estar vacio. | ]        |              | ¿Aún no te l<br>Registrarso<br>Registrarso | has registrado?<br>e como Candidato<br>e como Empleador |
|                                                                  | Contraseña no puede estar va                                                                        | cío.<br>☞ Mantener la sesión iniciada                                           |          |              |                                            |                                                         |

Figura 1.0

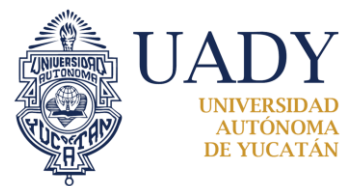

**BOLSA DE TRABAJO** 

## **2. REGISTRO DE CANDIDATOS**

Los candidatos deberán realizar un llenado de sus datos personales en un formulario, que se encuentra dentro del botón candidatos, el cual se ubica en la parte superior de lado derecho de la página, como se muestra en la *figura 2.0*, hacemos clic y en unos segundos nos aparece un formulario como el que nos muestra la *figura 2.1*, realizamos el llenado (siempre y cuando la matrícula y CURP estén dados de alta por el administrador de la facultad o dependencia a la que corresponda), si la matrícula y la CURP no encuentran registrados en el sistema nos aparecerá un aviso como lo muestra la *figura 2.2*.

| BOLSA DE TRABAJO     | ▲ Inicio                        | L Candidatos | Empleador | ⊠ Contacto | <ul> <li>Iniciar sesión</li> </ul> |
|----------------------|---------------------------------|--------------|-----------|------------|------------------------------------|
| Figura 2.0           |                                 |              |           |            |                                    |
| ROLSA DE TRABAJO     | nicio                           | L Candidatos | Empleador | ⊠ Contacto | • Iniciar sesión                   |
| Registro de Candida  | atos o                          |              |           |            |                                    |
| Datos de acceso      |                                 |              |           |            |                                    |
| Nombre de Usuario    | p. ej. nombre apellido          |              |           | θ          |                                    |
| Contraseña           | Ingresa una contraseña          |              |           | θ          |                                    |
| Confirmar contraseña | Vuelve a ingresar la contraseña |              |           |            |                                    |
| Datos del candidato  |                                 |              |           |            |                                    |
| Nombres              | Escribe tu(s) nombre(s)         |              |           |            |                                    |
| Apellidos            | Escribe tu(s) apellido(s)       |              |           |            |                                    |
| Sexo                 | Selecciona tu sexo              |              | ~         |            |                                    |
| Fecha de Nacimiento  |                                 |              |           | 8          |                                    |

#### Figura 2.1

| CURP      | Escribe tu CURP                                                                                                    |
|-----------|----------------------------------------------------------------------------------------------------|
|           | Verifica que tu CURP y Matrícula sean los correctos. En caso de serlo, favor de notificarlo al correo bolsadetrabajo_boletines@correo.uady.mx |
|           |                                                                                                    |
| Matrícula | Escribe tu matrícula                                                                                                    |

Figura 2.2

"Luz, Ciencia y Verdad"

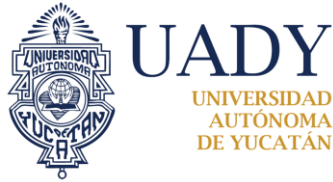

#### **BOLSA DE TRABAJO**

## **3. CUENTA ACTIVADA**

El Candidato, al ingresar a su cuenta con un usuario y una contraseña que el mismo proporcionó al registrarse en la Bolsa de Trabajo UADY, observará una ventana que le ofrecerá sus datos en la pantalla, con dos opciones las cuales son: actualizar (representado con una imagen de un lápiz y un papel) o eliminar (representado con una x), ubicados en la parte inferior de los datos como se puede observar en la *figura 3.0*,

En la misma página podrá proporcionar información como: una breve descripción de Curriculum vitae, experiencia laboral, formación académica, cursos, certificaciones, idiomas y aptitudes.

Es importante que el candidato llene todos los campos de su perfil y CV y los mantenga actualizados para que el sitio web encuentre las vacantes más adecuadas a su perfil profesional.

| UADY<br>UNIVESIDA<br>ALTONOMA<br>DE VICATAN<br>BOISA DE TRABAJO |                                                                                                    | nicio                                                     | Secontacto | ≅ María José Pinto | Paredes •      |
|-----------------------------------------------------------------|----------------------------------------------------------------------------------------------------|-----------------------------------------------------------|------------|--------------------|----------------|
|                                                                 | María José Pinto Parede         Myer, Sotera, 26 años, Lugar de residencia: Mérida, Yuc         CURP: PPMJ221204MRGJMP04         Correo Electrónico: marijo_pipa@gmail.com , Teléfon         Dependencia: Facultad de Matemáticas, Matricula: 01         Nombre de Usuario: marijo9212         Por         O         O | <b>95</b><br>atán, México<br>o Celular: 9992601<br>262930 | 019        |                    |                |
|                                                                 | Currículum Vítae (Visible)                                                                                                    |                                                           |            |                    | Ø              |
|                                                                 | Soy recién egresada de la Licenciatura en Ingeniería de Software. Soy una persona analítica, pr                                                                                                    | ecisa y ordenada.                                         |            |                    |                |
|                                                                 | Experiencia laboral O                                                                                                    |                                                           |            | Experier           | ncia laboral 🕇 |
|                                                                 | Desarrollador Web en M&J Solutions<br>Desarrollo de sitios web dinámicos usando PHP, CSS, javascript y Bootstrap.<br>Penodo: De 2018-05-01 a 2019-04-01. Giro del negocio: Desarrollo de Software y Consultoria especializada                                                                                          |                                                           |            |                    | C 🗙            |

Figura 3.0

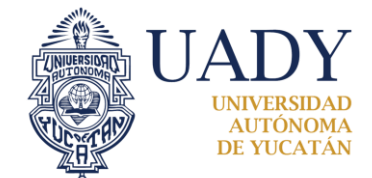

"Luz, Ciencia y Verdad"

**BOLSA DE TRABAJO** 

**3.1 Foto de perfil**. – Las fotos de perfil deben ser de formato **jpg** o **jpeg**, deberán pesar como máximo **2Mb** y como dimensiones máximas: **480x 640 pixeles.** *Figura 3.1.* 

| <b>UADY</b>                           |                     |                                                   | f Inicio   | 🖾 Contacto | S Maria José Pinto P | Paredes - |   |
|---------------------------------------|---------------------|---------------------------------------------------|------------|------------|----------------------|-----------|---|
| UNIVERSIDAD<br>AUTÓNOMA<br>DE YUCATÁN |                     | Press of Contraction                              |            |            | My and               | A LIS     | - |
| BOLSA DE TRABAJO                      |                     |                                                   |            |            |                      | WA ASAIN  |   |
|                                       | Foto                | Seleccionar archivo myphoto.jpg                   |            |            | θ                    |           |   |
|                                       |                     | Deseo recibir las ofertas de Educación Continua o | de la UADY |            |                      |           |   |
|                                       | Actualizar Cancelar |                                                   |            |            |                      |           |   |

Figura 3.1

**3.2 Curriculum vitae**. - el usuario deberá llenar el resumen de su CV de forma breve y concreta, a su vez este mismo podrá permitir que su información pueda ser visible u oculto según sea el caso. *Figura 3.2*.

| Actualizar Resumen y Estado del CV |                                                                                                    |   |  |
|------------------------------------|----------------------------------------------------------------------------------------------------|---|--|
| Resumen                            | Soy recién egresada de la Licenciatura en Ingeniería de Software. Soy una persona analítica, precisa y ordenada. | θ |  |
| Estado<br>Actualizar Cancelar      | Visible •                                                                                                    | θ |  |

Fig. 3.2

**3.3 Experiencia laboral**. - registrar si ha realizado actividades en empresas o sectores laborales y realizar un llenado de formulario como se puede observar en la *figura 3.3*.

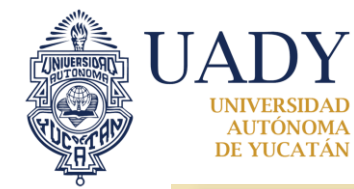

## "Luz, Ciencia y Verdad"

### **BOLSA DE TRABAJO**

| Añadir Experiencia Laboral |                                                                   |  |  |
|----------------------------|-------------------------------------------------------------------|--|--|
| Empleador                  | Ingresa el nombre de la empresa                                   |  |  |
| Giro del negocio           | Selecciona el giro del negocio                                    |  |  |
| Puesto                     | Ingresa el nombre de tu puesto                                    |  |  |
| Descripción                | Escribe una breve descripción de tus actividades y de tus logros. |  |  |
| De<br>Mes de inicio        | Selecciona el mes de inicio                                       |  |  |
| Año de inicio<br>Hasta     | Selecciona el año de inicio                                       |  |  |
|                            | Es mi empleo actual.                                              |  |  |
| Mes de término             | Selecciona el mes de término                                      |  |  |
| Año de término             | Selecciona el año de término                                      |  |  |
| Crear Cancelar             |                                                                   |  |  |

#### Figura 3.3

**3.4 Formación académica**. Registrar información de donde el candidato ha cursado su estudio, así como: grado de estudio, dependencia, plan de estudios, estado entre otros. *Figura 3.4*.

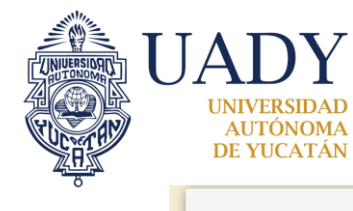

# "Luz, Ciencia y Verdad"

## **BOLSA DE TRABAJO**

| Añadir Formación académica |                                          |  |  |
|----------------------------|------------------------------------------|--|--|
| Grado de estudio           | Selecciona el grado de estudios          |  |  |
| Instituto                  | UADY     Otro                            |  |  |
| Dependencia                | Primero selecciona el grado de estudios  |  |  |
| Plan de estudios           | Primero selecciona la escuela o facultad |  |  |
| Estado                     | Selecciona el estado de tus estudios 🔻   |  |  |
| De                         |                                          |  |  |
| Mes de inicio              | Selecciona el mes de inicio              |  |  |
| Año de inicio              | Selecciona el año de inicio              |  |  |
| Hasta                      |                                          |  |  |
| Mes de término             | Selecciona el mes de término 🔻           |  |  |
| Año de término             | Selecciona el año de término             |  |  |
| Crear Cancelar             |                                          |  |  |

Figura 3.4

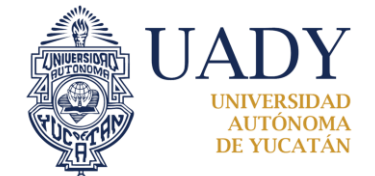

"Luz, Ciencia y Verdad"

**BOLSA DE TRABAJO** 

**3.5 Cursos**. - son las actividades extraescolares (cursos) en las que ha participado el candidato. *Figura 3.5*.

| Añadir Curso     |                                        |
|------------------|----------------------------------------|
| Nombre del curso | Ingresa el nombre del curso            |
| Horas            | Ingresa la duración del curso en horas |
| Instituto        | Ingresa el nombre de la institución    |
| Modo             | En línea     Presencial                |
|                  | Semipresencial                         |
| Fecha de inicio  |                                        |
| Fecha de término |                                        |
| Crear Cancelar   |                                        |

Figura 3.5

**3.6 Certificaciones**. - se hace el llenado de un formulario registrando: el nombre de la certificación, organización que otorgó la certificación, área de estudio, entre otros. *Figura 3.6*.

| Nombre de la certificación       Ingresa el nombre de la certificación         Organización       Ingresa el nombre de la organización que certifica         Área de estudio       Selecciona el área de estudio         Fecha de certificación |   |
|----------------------------------------------------------------------------------------------------|---|
| Organización     Ingresa el nombre de la organización que certifica       Área de estudio     Selecciona el área de estudio       Fecha de certificación                                                                                        |   |
| Área de estudio     Selecciona el área de estudio      Fecha de certificación      Fecha de vencimiento                                                                                                    |   |
| Fecha de certificación Fecha de vencimiento                                                                                                    | τ |
|                                                                                                    |   |
| Crear Cancelar                                                                                                    |   |

Figura 3.6

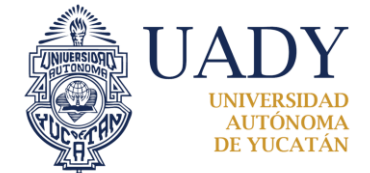

"Luz, Ciencia y Verdad"

**BOLSA DE TRABAJO** 

**3.7 Idiomas.** - el candidato especifica la cantidad de lenguas que habla, así como el nivel que tiene en cada una de ella. *Figura 3.7*.

| Añadir Idioma  |                                   |
|----------------|-----------------------------------|
| ldioma         | Selecciona el idioma 🔻            |
| Nivel          | Básico Internedio Avanzado Nativo |
| Crear Cancelar | U INDUTO                          |

Figura 3.7

**3.8 Aptitudes**. - son las capacidades para el desempeño en ciertas tareas o actividades, el usuario puede proporcionar nuevas aptitudes si no se encuentra registrado al momento de realizar el llenado de esta sección. *Figura 3.8.* 

| Añadir Aptitud                |   |
|-------------------------------|---|
| Aptitud                       | 0 |
| Crear Cancelar                |   |
| Aptitudes O                   |   |
| PHP X Java X CSS3 X Laravel X |   |

Figura 3.8

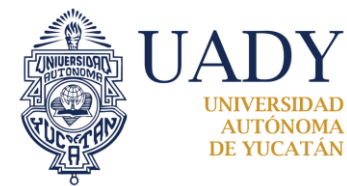

#### **BOLSA DE TRABAJO**

## 4. ACTIVIDADES DEL CANDIDATO

Las Actividades que puede observar un candidato registrado al sistema son: mis oportunidades, mis postulaciones, buscar vacantes y mensajes. Este menú lo encontramos en el lado superior derecho de la pantalla, como se muestra en la *Figura 4.0*.

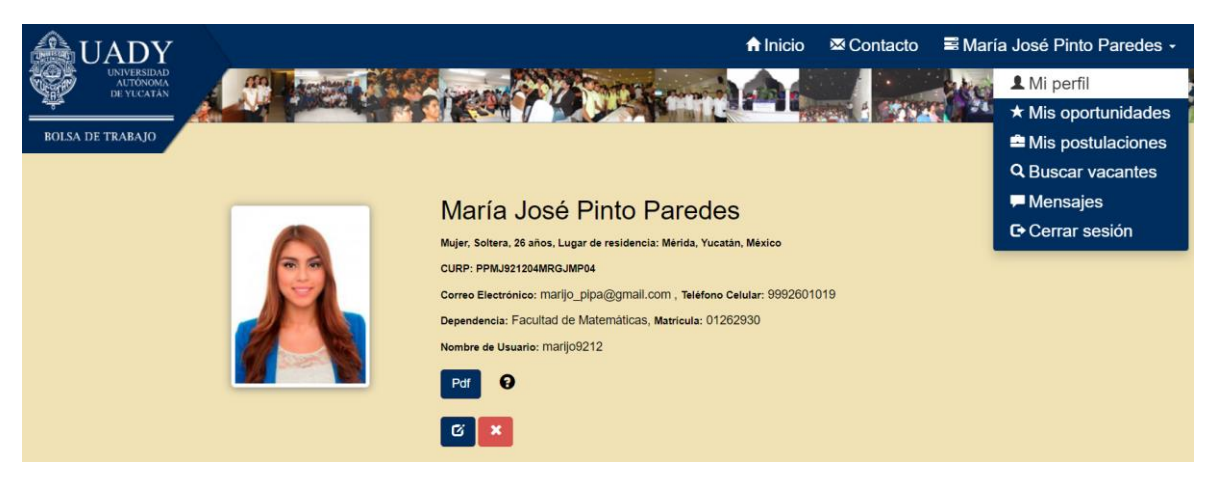

Figura 4.0

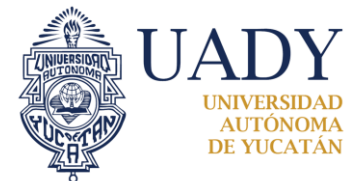

"Luz, Ciencia y Verdad"

**BOLSA DE TRABAJO** 

## **5. MIS OPORTUNIDADES**

En esta sección el usuario podrá observar los vacantes de las empresas en la cual su CV es compatible y le pueda generar una oportunidad. *Figura 5.0*.

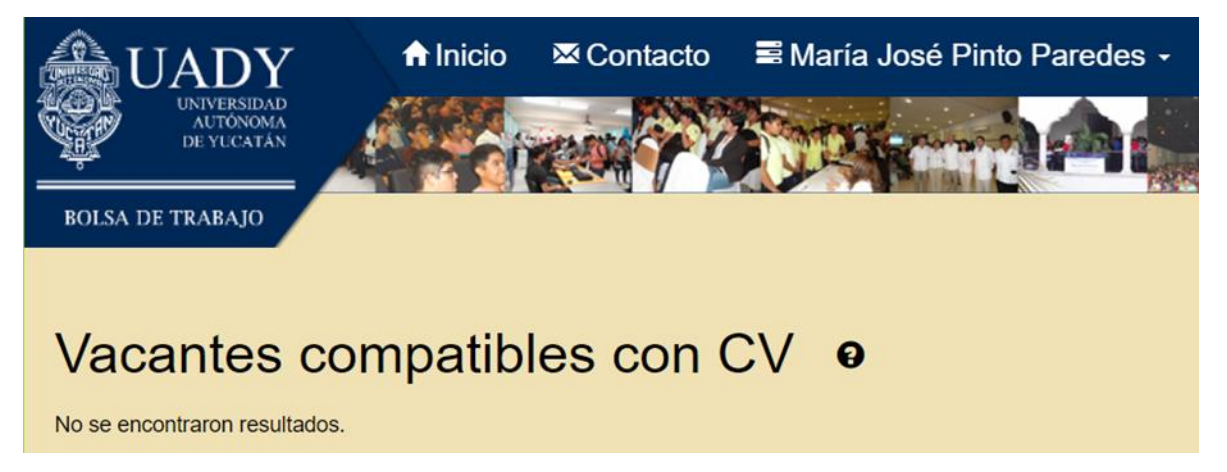

Figura 5.0

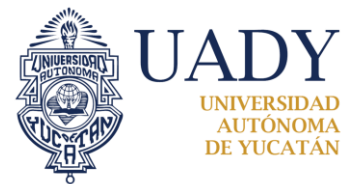

"Luz, Ciencia y Verdad"

**BOLSA DE TRABAJO** 

# 6. MIS POSTULACIONES

Son las oportunidades en donde las empresas han seleccionado al Candidato para realizar las actividades correspondientes, así como también en esta sección se pueden ver las postulaciones y las invitaciones que ha recibido el usuario. *Figura 6.0*.

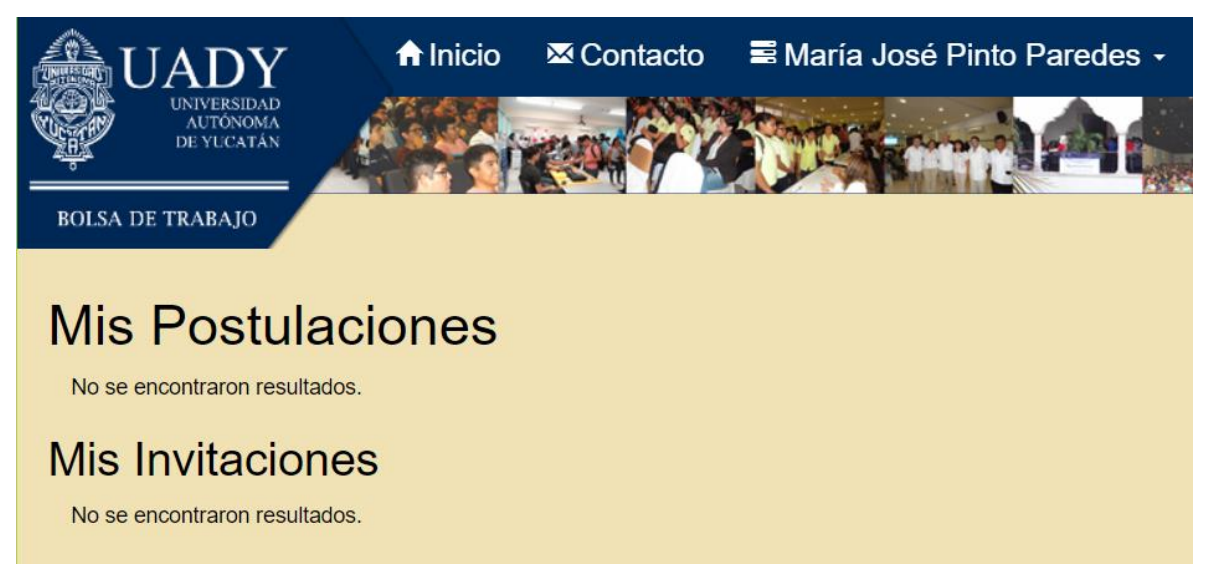

Figura 6.0

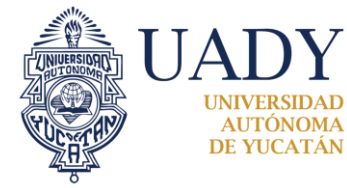

**BOLSA DE TRABAJO** 

## **7. BUSCAR VACANTES**

El usuario podrá hacer consultas de vacantes que se encuentren en su respectiva área para obtener más oportunidades de oferta. *Figura 7.0*.

Los candidatos solo podrán buscar vacantes si en su cuenta han llenado los siguientes campos: *foto de perfil, resumen de CV, formación académica y aptitudes* 

| Rolsa de trabajo                   |                     |                           | ↑ Inicio       | ⊠ Contacto               | ≌ María José Pinto P   | aredes - |
|------------------------------------|---------------------|---------------------------|----------------|--------------------------|------------------------|----------|
| Puesto                             | Años de experiencia | Número igual o menor      | Tipo de empleo | Cualquier tipo de empleo | 0. 🔻                   |          |
| Ciudad                             | Área de estudio Cu  | alquier área de estudio 🔹 |                |                          |                        |          |
| Plan de estudios Cualquier plan de | estudio             |                           |                | • Sueldo mensua          | Cantidad igual o mayor |          |
| Buscar Limpiar                     |                     |                           |                |                          |                        |          |

Figura 7.0

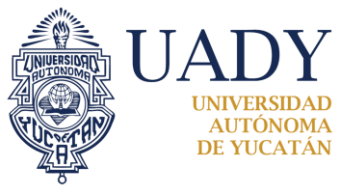

**BOLSA DE TRABAJO** 

## 8. MENSAJES

Los mensajes son la comunicación que empleará entre la empresa y el candidato, para llegar a un acuerdo una vez acordado y resulta aceptado por la empresa, el candidato deberá dar a conocer que el acuerdo ha sido cerrado para tener seguimiento de la empresa y candidato. *Figura 8.0*.

| <b>WADY</b>                           |                                  |                                                                                                 | 🔒 Inicio                   | 🖾 Contacto           | ■ Maria José Pinto | Paredes - |
|---------------------------------------|----------------------------------|-------------------------------------------------------------------------------------------------|----------------------------|----------------------|--------------------|-----------|
| UNIVERSIDAD<br>AUTONOMA<br>DE YUCATAN |                                  | Circle Contract                                                                                 | -hAA                       | A CHINA              | NR PR              |           |
| BOLSA DE TRABAJO                      | Contactos<br>(empleadores)       | Conversación                                                                                    |                            |                      |                    |           |
|                                       | JC-Corp                          | JC-Corp                                                                                         |                            | 🔀 22/may./2019 0     | 2:43 P.M.          |           |
|                                       | DISTRIBUIDOR<br>AUTORIZADO BIBOU |                                                                                                 |                            |                      |                    |           |
|                                       |                                  | Estamos buscando programador para e<br>y aplicaciones de escritorio<br>Ver Vacante: Programador | desarrollo de Aplicaciones | móviles, plataformas | web                |           |
|                                       |                                  |                                                                                                 |                            |                      |                    |           |
|                                       |                                  |                                                                                                 |                            |                      |                    |           |
|                                       |                                  |                                                                                                 |                            |                      |                    |           |
|                                       |                                  | Enviar                                                                                          |                            |                      |                    |           |

Figura 8.0

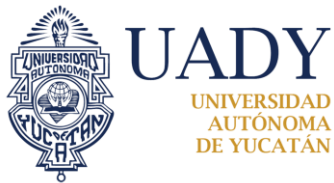

### **BOLSA DE TRABAJO**

# 9. OCULTAR CV

Es importante que los candidatos que obtengan empleo oculten su CV. Esto evita que sigan recibiendo invitaciones para nuevas postulaciones además de facilitar a los empleadores la búsqueda de empleados.

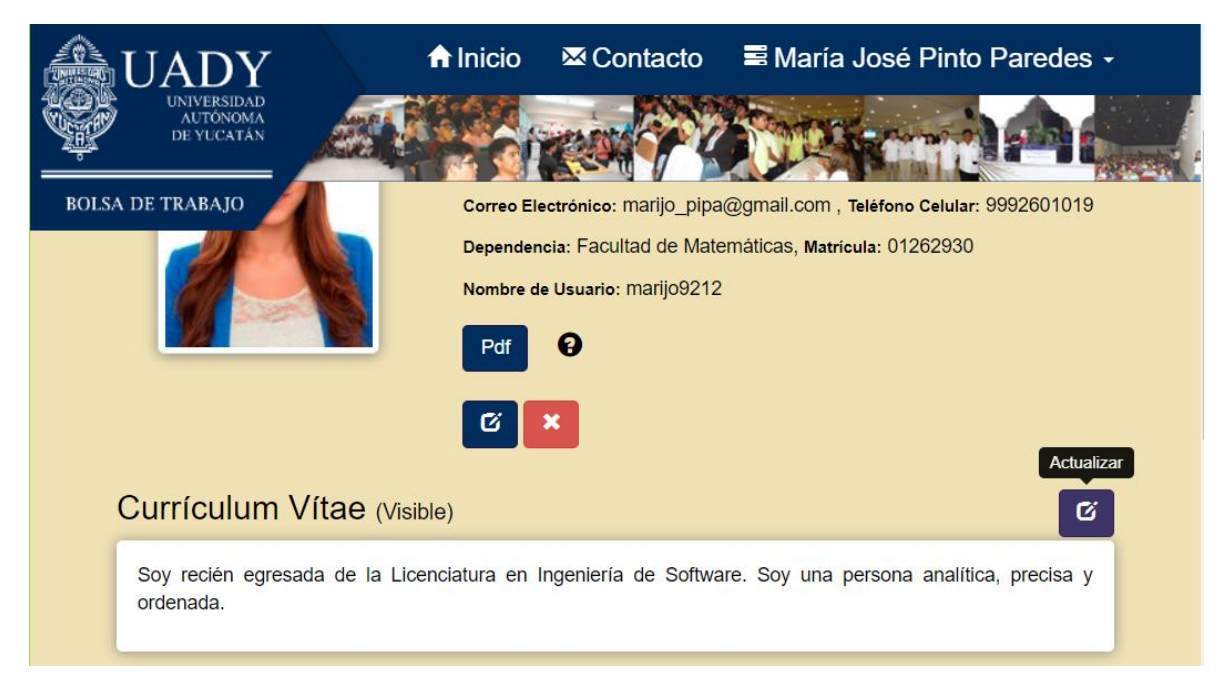

#### Figura 9.0

| Actualizar Resumen y Estado del CV |                                                                                                    |   |  |
|------------------------------------|----------------------------------------------------------------------------------------------------|---|--|
| Resumen                            | Soy recién egresada de la Licenciatura en<br>Ingeniería de Software. Soy una persona<br>analítica, precisa y ordenada. | Ð |  |
| Estado<br>Actualizar Cancelar      | Visible •<br>Visible<br>Oculto                                                                                         | Ð |  |

Figura 9.1